## 开通信息维护权限操作手册

一、系统功能说明:

既往未在我省药械集中采购服务平台挂网的新冠 试剂相关医用耗材,以及新冠试剂相关医用耗材已挂网但需 要价格调整的,申请开通维护权限

二、操作说明:

 1、登录 http://www.hbyxjzcg.cn:808/ 网上办事 大厅系统如图 (1),

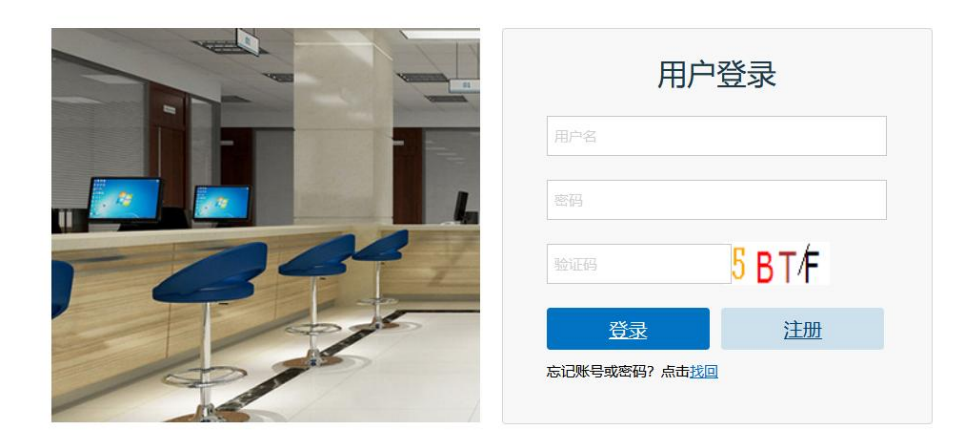

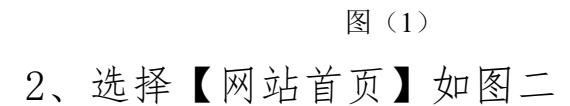

| 湖北省药械集网上办事大厅                                   | 集中采购服务<br>〒                                      | 务平台                           |                                    |                          |
|------------------------------------------------|--------------------------------------------------|-------------------------------|------------------------------------|--------------------------|
| 🖨 网站首页                                         | 🗎 我的                                             | ゆ事                            | ↓ 夏 表格下载                           | <b>目</b> 我的咨询            |
| ◎ 欢迎您,测试111222! ◎ 修改 合修改 资料 合 修改 密码            | 8: 账号 () 注销<br>认证 () 登录                          | 8. 注册 账号                      | <b>办事服务事项查询</b><br>输入办事申请单编码查询办理进度 | 密码重置   操作指南   我要咨询<br>授紫 |
| ■ 我要办事                                         |                                                  |                               |                                    |                          |
| 产品信息变更                                         |                                                  |                               | 企业信息变更                             |                          |
| 131 产品归属变更                                     |                                                  | Θ                             |                                    |                          |
| 批件转移<br>进口产品变更国内总代<br>境外进口产品改进口分<br>时心(产品问题本面) | 国产产品变更生产<br>境外进口产品改加<br>治包装 进口分装改国内经<br>家品进口公司基本 | ☆企业<br>別内生产<br>生产<br>∝品次値进口产品 | 经营企业更名                             | 生产企业更名                   |
| <b>价格变更调整</b>                                  |                                                  | ( <del>+</del> )              |                                    |                          |
| <b>(目)</b> 资质调整                                |                                                  | Ð                             |                                    |                          |
|                                                | 冬                                                |                               |                                    |                          |

3、点击【其他】办事项类型,展示【新冠试剂开 通维护权限】办事项,如图三。

| 产品信息变更              |         | 企业信息变更 |        |
|---------------------|---------|--------|--------|
| ( <b>5</b> ) 产品归属变更 | Ð       |        |        |
| (1) 价格变更调整          | ÷       |        |        |
| 资质调整                | Ð       | 经营企业更名 | 生产企业更名 |
| 一 中标/挂网产品变更         | •       |        |        |
| <b>(15)</b> 产品解禁    | ۲       | 企业信息变更 | 企业证照更新 |
| 10 其他               | Θ       |        |        |
| 新冠试剂开通维护权限 其他       |         |        |        |
| 占去此处由清开             | 通权限     | 增加配送区域 |        |
|                     | IE IXPR |        |        |
| ▶ 受理状态              |         |        |        |

图三

4、选择办事项,如图四

| 200                  | Mar and the second   |              |                             |                           |
|----------------------|----------------------|--------------|-----------------------------|---------------------------|
| 目 网站首页               | 目 我的办事               | ↓ 長格下载       | 目 我的咨询                      | 间                         |
|                      | 2                    | 3            |                             |                           |
| 选择办事事项               | 阅读办事流程               | 登记の事资料       | 完成办事申报                      |                           |
|                      |                      |              | _                           | _                         |
| 网上办事事项组网上办事事项名和      | 称 网上办事事              | 项描述 系统       | 名称 損                        | 制作                        |
| 1 CPHC007 新冠试剂开通维护权限 | 新冠式刻开涌维护权限           | 1 湖北省佐田田     | 大使力で防死が                     | 170                       |
|                      | w/with 0/122.429 (C) | R MADELEAST  | 0,20,449,439,660            | ~                         |
|                      | WIGHNING AN AREAD    | K MAADBEDYDY | 1、点击处理)<br>2、若提示账<br>单进行账号绑 | ▲」<br>进行申请资<br>号未认证,<br>定 |

| 网上办争大厅                                          | and the state                     | K BY                                       |                     |        |
|-------------------------------------------------|-----------------------------------|--------------------------------------------|---------------------|--------|
| 目 网站首页                                          | 自我的办事                             | ↓ 長格下载                                     | 🗐 我的咨询              | 200    |
|                                                 | 2                                 | 3                                          |                     |        |
| 选择办事事项                                          | 阅读办事流程                            | 登记办事资料                                     | 完成办事申报              |        |
| 反 其他                                            | 下载申请开                             | F通权限, 填写之后                                 |                     |        |
| <ol> <li>1、下载附件</li> <li>這下载附件 Q、查看附</li> </ol> | 华                                 | /                                          |                     |        |
| 2、企业有账号:提交开通时                                   | 晴→平台开启维护权限→自行登录基础                 | 幹維护产品信息 点日                                 | <b>占此处,继续信息填写</b>   | 与办事项提交 |
| 3、企业无账号: 提交开通目                                  | □请→办事大厅申请账号注册→领取企业则               | 张号和密码→平台开启的护权限→企业自行                        | <b>于登录基础库维护产品信息</b> |        |
|                                                 | 上一步 资料                            | 己准备好,开始填写申请单                               |                     |        |
|                                                 | 湖北省公共资源交易中心版权所有 [<br>地址:湖北省武汉市武昌中 | 网站畜案号 鄂CP备07006841号-4。<br>叶路252号 邮编:430071 |                     |        |
|                                                 | 图                                 | Ŧī.                                        |                     |        |

5、模板下载和信息填写,如图五

## 6、信息填写与保存 提交即可,如图六

| ā 💊 新手上路 🗋 常用网址 |                                        | 京东商城 💮 湖北省医用耗材集中 | ④ js正则表达式验证数字 🌀 ! | 3UG #45599 配送,… | ℯ 新版湖北省药械集中… ⊕ A | LL_SCHEDULER_JO |  |
|-----------------|----------------------------------------|------------------|-------------------|-----------------|------------------|-----------------|--|
|                 | É                                      | ∃ 网站首页           | 自我的办事             | ↓ 這表格下载         | <b>目</b> 我的咨询    |                 |  |
|                 |                                        | 选择办事事项           | 2 阅读力事流程          | 3<br>登记办事资料     | 4 完成力事申报         |                 |  |
|                 | 新冠证                                    | 式剂开通维护权限         |                   |                 |                  |                 |  |
|                 | ✓ ₹                                    | 登记资料             |                   |                 |                  |                 |  |
|                 | 联系<br>人:                               |                  |                   |                 |                  |                 |  |
|                 | 联系<br>电<br>话:                          |                  |                   |                 |                  |                 |  |
|                 | 说明:填写"办事项描述"时,请填写企业名称、被授权人姓名、电话以及身份证号码 |                  |                   |                 |                  |                 |  |
|                 | 办事<br>项描<br>述:                         |                  |                   |                 |                  |                 |  |
|                 |                                        | €重新上传            |                   |                 |                  |                 |  |

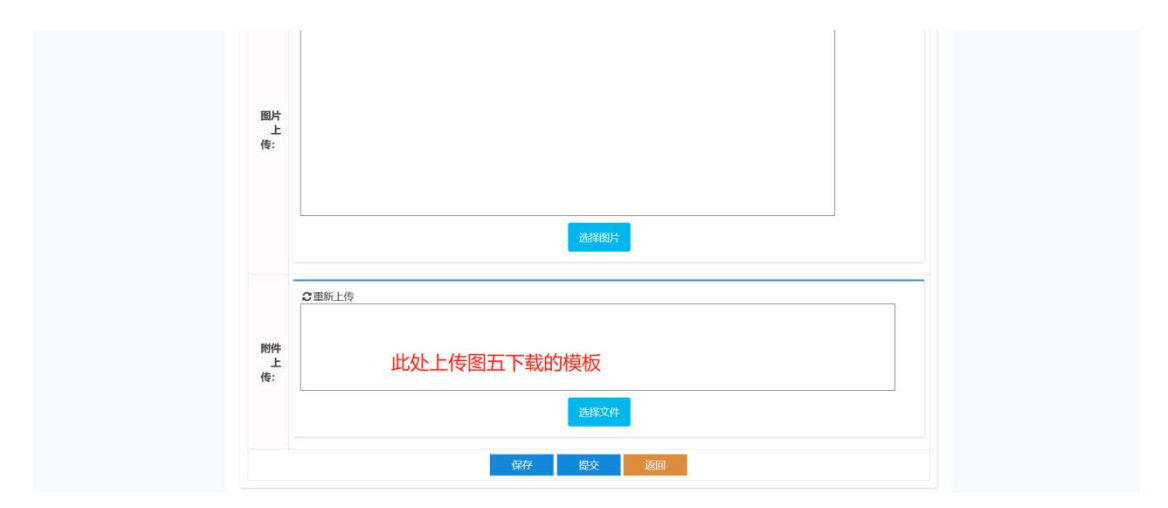

图六